## STEP 3. フィルターを使って情報を絞り込む

### 1. 血液型が「AB」の生徒だけを表示しましょう

| D4 $\sim$ : × $\checkmark$ fx おばた しゅんすけ 1 表のセルをクリックします。 |   |    |        |            |    |            |      |         |  |
|---------------------------------------------------------|---|----|--------|------------|----|------------|------|---------|--|
|                                                         | A | в  | С      | D          | E  | F          | ~    | L L     |  |
| 1                                                       | 組 | 番号 | 名前     | ふりがな       | 性別 |            |      |         |  |
| 2                                                       | 1 | 1  | 梅沢 薫   | うめざわ かおる   | 男  | 表内のセル      | っであれ | ,ばどのセルを |  |
| З                                                       | 1 | 2  | 梅本 たまき | うめもと たまき   | 女  | クリックし      | てもか  | まいません。  |  |
| 4                                                       | 1 | 3  | 小畑 俊介  | おばたしゅんすけ   | 男  |            |      |         |  |
| 5                                                       | 1 | 4  | 筧花     | かけい はな     | 女  | 2013/6/18  | 0    | 8       |  |
| 6                                                       | 1 | 5  | 金山 大五郎 | かなやま だいごろう | 男  | 2014/3/29  | A    | 9       |  |
| 7                                                       | 1 | 6  | 木本 綾女  | きもと あやめ    | 女  | 2013/5/21  | В    | 9       |  |
| 8                                                       | 1 | 7  | 城咲 丈雄  | しろさき たけお   | 男  | 2013/8/14  | 0    | 5       |  |
| 9                                                       | 1 | 8  | 土屋 亮   | つちや りょう    | 男  | 2014/1/4   | 0    | 6       |  |
| 10                                                      | 1 | 9  | 中西 法子  | なかにし のりこ   | 女  | 2013/9/4   | 0    | 8       |  |
| 11                                                      | 1 | 10 | 沼田 孝太郎 | ぬまた こうたろう  | 男  | 2013/8/29  | А    | 3       |  |
| 12                                                      | 1 | 11 | 半田 なぎさ | はんだ なぎさ    | 女  | 2013/5/12  | А    | 7       |  |
| 13                                                      | 1 | 12 | 藤本 真希  | ふじもと まき    | 女  | 2013/10/26 | А    | 8       |  |
| 14                                                      | 1 | 13 | 古田 友香  | ふるた ともか    | 女  | 2013/11/12 | А    | 6       |  |
| 15                                                      | 1 | 14 | 森 進    | もりすすむ      | 男  | 2013/8/29  | AB   | 5       |  |
| 16                                                      | 2 | 1  | 岡田圭    | おかだ けい     | 男  | 2013/5/31  | A    | 4       |  |
| 17                                                      | 2 | 2  | 岡部 朝陽  | おかべ あさひ    | 女  | 2013/5/21  | 0    | 3       |  |
| 18                                                      | 2 | 3  | 神木 利男  | かみきとしお     | 男  | 2013/12/16 | AB   | 4       |  |

| ~ 2            | <b>「並べ</b><br>リックし                    | <b>替えとフィ</b><br>します。 | 「ルター」で    | をク・        |    |                    |   |          |                   | 8                  | -         |               | × |
|----------------|---------------------------------------|----------------------|-----------|------------|----|--------------------|---|----------|-------------------|--------------------|-----------|---------------|---|
|                | / / / / / / / / / / / / / / / / / / / |                      | ₩ & 性はきまず | ·          |    | <del>⊊∏</del> t≣ λ | v | Σ        | × A               | ~ [ <del>~</del> . |           | Jox           |   |
|                | ~ [@                                  | ~ % <b>9</b>         | ₩ テーブルとして | ,<br>書式設定、 | ~  | Ⅲ 34八              | ~ |          | Ź↓                | 昇順( <u>S</u> )     |           |               |   |
| ≥ % ~          | ←.0<br>.00                            | .00<br>->0           | 👿 セルのスタイル | ~          |    | 🗎 書式 ~             |   | <u>م</u> | Z↓ I              | 降順( <u>O</u> )     |           |               |   |
| 配置             |                                       | 数値 🗔                 | ७, २७२७   | ŀ          |    | セル                 |   |          | <b>↓</b> ↑        | ューザー談              | 定の並       | ベ替え( <u>U</u> | ) |
|                |                                       |                      |           |            |    |                    |   |          | $\mathbf{\nabla}$ | 71119-(            | <u>E)</u> |               |   |
|                | E                                     | F                    | G         | Н          |    | Ι                  |   | J        | $\sum$            | על ( <u>C</u> )    |           |               |   |
|                | - 杜모미                                 |                      |           |            |    |                    |   |          | ٦e                | <u> </u> 有適用(⊻     | )         |               |   |
| <u>රික් </u> 3 | 「フィ                                   | ルター」を                | シリックし     | ノま 👖       | 62 |                    |   |          |                   |                    |           |               |   |
| 18<br>1 + 1    | す。                                    |                      |           |            | 54 |                    |   |          |                   |                    |           |               |   |
| <u> </u>       |                                       | 2010/9               | / 00 0    |            | 32 |                    |   |          |                   |                    |           |               |   |
|                |                                       | 2013/6               | /18 0     |            | 81 |                    |   |          |                   |                    |           |               |   |
| いごろう           |                                       | 2014/3               | /29 A     |            | 94 |                    |   |          |                   |                    |           |               |   |
| 5<br>5         | 女                                     | 2013/5               | /21 B     |            | 91 |                    |   |          |                   |                    |           |               |   |
| お              | 男                                     | 2013/8               | /14 0     |            | 55 |                    |   |          |                   |                    |           |               |   |
| 1              | 男                                     | 2014/                | 1/4 0     |            | 68 |                    |   |          |                   |                    |           |               |   |
| りこ             | 女                                     | 2013/9               | 9/4 0     |            | 87 |                    |   |          |                   |                    |           |               |   |
| Lz 3           | -                                     | 001070               | /00 1     |            |    |                    |   |          |                   |                    |           |               |   |

| D4 $\checkmark$ : $\times \checkmark f_x$ state lukt the state lukt the s |     |     |        |      |              |       |            |                                             |              |             |               |          |
|----------------------------------------------------------------------------------------------------|-----|-----|--------|------|--------------|-------|------------|---------------------------------------------|--------------|-------------|---------------|----------|
|                                                                                                    | A   | В   | с      |      | D            |       | E          | F                                           |              | G           | Н             |          |
| 1                                                                                                    | 組 🖃 | 番┦▼ | 名前 💽   | ふりが  | な            | -     | ──性別─      | 誕生日                                         | -            | 血液型         | 得点            |          |
| 2                                                                                                    | 1   | 1   | 梅沢 薫   | うめざれ | り かおる        | 3     | 男          | 2014/                                       | (1/28        | 0           | 6             |          |
| 3                                                                                                    | 1   | 2   | 梅本 たまき | うめもと | <u>: たまき</u> |       | 女          | 2013/                                       | ′10/6        | 0           |               |          |
| 4                                                                                                    | 1   | 3   | 小畑 俊介  | おばた  | しゅん          | すけ    | 男          | 2013/                                       | ′9/30        | 1行目         | 目の項目          | 名の横      |
| 5                                                                                                    | 1   | 4   | 筧花     | かけい  | はな           |       | 女          | 2013/                                       | ′6/18        | 12 <b>-</b> | のボタ           | ンが付      |
| 6                                                                                                    | 1   | 5   | 金山 大五郎 | かなや  | まだい          | ごろう   |            | 2014/                                       | ′3/29        | <br>≠≠!     | = =           |          |
| 7                                                                                                    | 1   | 6   | 木本 綾女  | きもとこ | あやめ          |       |            | 2013/                                       | ′5/21        | 941         | <i>ر ار</i> ه |          |
| 8                                                                                                    | 1   | 7   | 城咲 丈雄  | しろさき | きたけま         | >     |            | 2013/                                       | ′8/14        | 0           |               |          |
| 9                                                                                                    | 1   | 8   | 土屋 亮   | つちや  | りょう          |       | 男          | 2014                                        | /1/4         | 0           | 6             |          |
| 10                                                                                                    | 1   | 9   | 中西 法子  | なかに  | しのり          |       |            | 2013                                        | 8/9/4        | 0           | 8             |          |
| 11                                                                                                    | 1   | 10  | 沼田 孝太郎 | ぬまた  | こうたろ         | 55    |            | 2013/                                       | ′8/29        | A           | 3             |          |
| 12                                                                                                    | 1   | 11  | 半田 なぎさ | はんだ  | なぎさ          |       | 女          | 2013/                                       | ′5/12        | A           | 7             |          |
| 13                                                                                                    | 1   | 12  | 藤本 真希  | ふじも  |              |       |            |                                             |              |             |               |          |
| 14                                                                                                    | 1   | 13  | 古田 友香  | ふるだ  |              | A     |            | В                                           |              | (           | 5             |          |
| 15                                                                                                    | 1   | 14  | 森進     | もりて  |              | vп 🚺  | <u> </u>   | rz. d                                       | <i>ل</i> ح ا | <u></u>     |               |          |
| 16                                                                                                    | 2   | 1   | 岡田圭    | おかれ  | 1            | 祖     | <b>T</b> 2 | ₽ ┛ ヽ                                       | 名            | 月リ          |               |          |
| 17                                                                                                    | 2   | 2   | 岡部 朝陽  | おかく  |              | ••••• | 4          | 4                                           | 士市           |             | ž             |          |
| 18                                                                                                    | 2   | 3   | 神木利男   | かみ   | 2            |       |            | l                                           | 个毋.          | 八 】         | <u></u>       |          |
|                                                                                                    |     |     |        |      |              |       | 1          | 2                                           | 插            | 木 た         | - = =         | ā 🗄      |
|                                                                                                    |     |     |        |      | J            |       |            | <u>ــــــــــــــــــــــــــــــــــــ</u> | <u> </u>  円· | + 1         | <u>_ 4 C</u>  | <u> </u> |

| D  | 4 <mark>4</mark> | 「血液        | 型」の一をク         | リックしま   |          | -                       |                  |                              |      |
|----|------------------|------------|----------------|---------|----------|-------------------------|------------------|------------------------------|------|
|    |                  | <b>ð</b> . |                |         |          |                         | E F              | G                            | Н    |
| 1  | 組                | 番号▼        | 名前             | ふりがな    | •        | -                       | 性別 誕生日           | ・血液・                         | 得点 [ |
| 2  | 1                | 1          | 梅沢 薫           | うめざわ か  | おる       | ₽↓                      | 昇順( <u>S</u> )   |                              | 6    |
| 3  | 1                | 2          | 梅本 たまき         | うめもとたま  | もき       | Z↓                      | 降順( <u>O</u> )   |                              | 5    |
| 4  | 1                | 3          | 小畑 俊介          | おばたしゅ   | んすけ      |                         | 色で並べ替え(T)        | >                            | 3    |
| 5  | 5                | 「すべ        | <b>て選択」</b> をク | リックして   |          |                         |                  |                              | 8    |
| 6  | ··· _            | ・-<br>チェ w | <u> クをけずしま</u> | ਰ       | いごろ      |                         | シートビュー(⊻)        | >                            | 9    |
| 7  |                  | יבו        | ノ 2169 U 4 1   | 9.      | b 🔪      | $\overline{\mathbf{x}}$ | "血液型" からフィルターをクリ | $\mathcal{P}(\underline{C})$ | 9    |
| 8  | 1                | 7          | 城咲 丈雄          | しろさき た( | ナお       |                         | 伯フノルター(T)        | >                            | 5    |
| 9  | 1                | 8          | 土屋亮            | つちや りょう | <u>5</u> |                         |                  |                              | 6    |
| 10 | 1                | 9          | 中西 法子          | なかにしの   | りこ       |                         | 〒キスト フィルター(E)    | >                            | 8    |
| 11 | 1                | 10         | 沼田 孝太郎         | ぬまた こうが | たろう      |                         | 検索               |                              | 3    |
| 12 | 1                | 11         | 半田 なぎさ         | はんだ なぎ  | さ        |                         | (すべて選択)          |                              | 7.   |
| 13 | 1                | 12         | 藤本 真希          | ふじもと まき | Ŧ        |                         | A                |                              | 8    |
| 14 | 1                | 13         | 古田 友香          | ふるた とも; | か        |                         | 🗖 AB             |                              | 6    |
| 15 | 1                | 14         | 森進             | もりすすむ   |          |                         | B                |                              | 5    |
| 16 | 2                | 1          | 岡田圭            | おかだ けい  | ۱        |                         | ·····[]]         |                              | 4    |
| 17 | 2                | 2          | 岡部 朝陽          | おかべ あさ  | ひ        |                         |                  |                              | 3    |
| 18 | 2                | 3          | 神木 利男          | かみきとし   | お        |                         |                  |                              | 4    |

| D  | 4        | ~ :          | $\times \checkmark f_x$ | おは       | たしゅんす         | け                  |    |                |                    |              |        |     |
|----|----------|--------------|-------------------------|----------|---------------|--------------------|----|----------------|--------------------|--------------|--------|-----|
|    | A        | В            | С                       |          |               | D                  |    | Е              |                    | F            | G      | Н   |
| 1  | 組 💽      | 番号           | 名前                      | -        | ふりがな          |                    | •  | 性別一            | 誕生日                | ¥            | 血液型    | 得点〔 |
| 2  | 1        | 1            | 梅沢 薫                    |          | うめざわ          | かおる                | ₽↓ | 昇順( <u>S</u> ) |                    |              |        | 6   |
| 3  | 1        | 2            | 梅本たま                    | き        | <u>うめもと /</u> | こまき                | z  | 隆順(O)          |                    |              |        | 5   |
| 4  | 1        | 3            | 小畑俊ź                    | <u>ጉ</u> | おばたし          | ゅんすけ               |    | ,<br>,         | ±±⇒/+)             |              |        | 3   |
| 5  | 1        | 4            | 筧花                      |          | かけいに          | な                  |    | 巴C亚八           | 皆ん( <u>1</u> )     |              |        | 8   |
| 6  | 1        | 5            | 金山大                     | 五郎       | かなやま          | だ <mark>いごろ</mark> |    | シートビュ          | .−(⊻)              |              | >      | 9   |
| 7  | 6        | ΓАΒ          | 」をクリ                    | ックし      | レてチェッ         | y 🏷                |    | "血液型"          | からフィルタ-            | - をクリア(C)    |        | 9   |
| 8  |          | <b>ク</b> を 入 | わます                     |          | -             | お                  |    |                |                    | 2777 (2)     |        | 5   |
| 9  |          | ノベハ          |                         |          |               |                    |    | セフィルタ          | $-(\underline{I})$ |              | >      | 6   |
| 10 | 1        | 9            | 中西法                     | F        | なかにし          | のりこ                |    | テキストフ          | マルター( <u>E</u> )   |              | >      | 8   |
| 11 | 1        | 10           | 沼田 孝之                   | 太郎       | ぬまた こ         | うたろう               |    | 検索             |                    |              |        | 3   |
| 12 | 1        | 11           | 半田なき                    | ざさ       | はんだな          | ざさ                 | 1  |                |                    |              |        | 7   |
| 13 | 1        | 12           | 藤本 真ネ                   | ች        | ふじもとま         | きま                 |    |                | へ()進(人)            |              |        | 8   |
| 14 | 1        | 13           | 古田 友福                   | <b>香</b> | ふるた と         | もか                 | 1  | 🕶 AB           |                    |              |        | 6   |
| 15 | 1        | 14           | 森進                      |          | もりすす          | む                  |    | B              |                    |              |        | 5   |
| 16 | <u> </u> | 4            | <u>m</u> m +            |          |               | <u> </u>           | 1  | · 0            |                    |              |        | 4   |
| 17 | 7        | ΓOΚ          | 」をクリ                    | ックし      | <i>、</i> ます。  | ひ                  |    |                | $\overline{}$      |              |        | 3   |
| 18 | 2        | 3            | 神木 利野                   | 夷        | かみきと          | しお                 |    |                |                    |              |        | 4   |
| 19 | 2        | 4            | 窪田 仁昌                   | 3        | くぼた ひ         | ろあき                |    |                |                    | $\mathbf{N}$ |        | 8   |
| 20 | 2        | 5            | 久米 知5                   | Ł        | くめともぶ         | ふみ                 |    |                |                    |              | ++++++ | 9   |
| 21 | 2        | 6            | 笹原 菜                    | ∀美       | ささはらぇ         | ななみ                |    |                |                    | UK           | +17/00 | 4   |
| 00 | 2        | 7            | 自岱 蕃口                   | 7        | レキぶくろ         | 、(ナナンニー            |    | $\pm \tau$     | 2011               | 2/5/26       | B      | 5   |

| D  | 4   | • : | $	imes \checkmark f_{x}$ क्रि | にしゅんすけ  |            |               |              |                         |       |
|----|-----|-----|-------------------------------|---------|------------|---------------|--------------|-------------------------|-------|
|    | A   | В   | С                             | D       | Е          | F             | G            | н                       |       |
| 1  | 組 🖃 | 番铜  | 名前 🔽                          | ふりがな    | 性別─        | 誕生日           | 血液型          | 得点                      |       |
| 15 | 1   | 14  | 森 進                           | もりすすむ   | <br>男      | 2013/8/29     | AB           | 5                       |       |
| 18 | 2   | 3   | 神木 利男                         | かみき としお | <br>男      | 2013/12/16    | i AB         | 4                       |       |
| 30 |     |     |                               |         |            |               |              |                         |       |
| 31 |     |     |                               |         | <br>       |               |              |                         |       |
| 32 |     |     |                               |         | <br>       |               | 血液な          | 型ガ IA                   | BJの   |
| 33 |     |     |                               |         | <br>       |               | デー           | タだけた                    | び表示   |
| 34 |     |     |                               |         | <br>       |               | されま          | ました。                    |       |
| 35 |     |     |                               |         | <br>•••••• |               |              |                         |       |
| 30 |     |     |                               |         |            |               |              |                         |       |
| 38 |     |     |                               |         | <br>       |               |              |                         |       |
| 39 |     |     |                               |         |            |               |              |                         |       |
| 40 |     |     |                               | ð       | <br>       |               |              |                         |       |
| 41 |     |     | 0                             |         | フィ         | ルターの設定        | された項         | 目のボ                     | タンは   |
| 42 |     |     |                               |         | <br>J      | 変わります。        |              |                         |       |
| 43 |     |     |                               |         |            |               |              |                         |       |
| 44 |     |     |                               |         | <br>F      |               | G            |                         | H     |
|    |     |     | -                             |         |            |               | A、元 <b>1</b> |                         |       |
|    |     |     |                               |         |            | L             | Ш/1%3        | <b>-</b> 1 <del>7</del> | Ē.J.、 |
|    |     |     |                               |         | 13/        | (8/29 Å       | ١R           |                         |       |
|    |     |     |                               |         |            | <u> </u>      |              |                         |       |
|    |     |     |                               |         | <u>B/1</u> | <u>2/16 A</u> | ۱B           |                         |       |

### 2. 「血液型」のフィルターをクリアしましょう

| D  | 4           | 「血液          | 型」の「まをク | リックしま  |     |                        |   |
|----|-------------|--------------|---------|--------|-----|------------------------|---|
|    |             | す。           |         |        |     | E F G H                |   |
| 1  | 組           | 番駏           | 名前 🔽    | ふりがな   |     | ■性別 誕生日 ■血液 ■得点        | [ |
| 15 | 1           | 14           | 森進      | もりすすむ  |     | 2↓昇順(≦)                | 5 |
| 18 | 2           | 2 3          | 神木 利男   | かみきとしる | お 7 | 【↓ 降順(_)               | 4 |
| 30 |             |              |         |        |     | 色で並べ替え(T) >            |   |
| 31 |             |              |         |        |     |                        |   |
| 32 |             |              | *       |        |     | ≶−FE⊒−(⊻) >            |   |
| 33 |             |              |         |        |     | ☆ "血液型" からフィルターをクリア(C) |   |
| 34 |             |              |         |        |     | 色フィルター(人) >            |   |
| 35 |             |              |         |        |     |                        |   |
| 37 |             | ः<br>F "का अ |         |        |     |                        |   |
| 38 | ·· <b>∠</b> | ТШЖ          | 2型 からノイ | ルターをク  |     |                        |   |
| 39 |             | リア」          | をクリックしま | ます。    |     | □ (∮べて進択)              |   |
| 40 |             |              |         |        |     |                        |   |
| 41 |             |              |         |        |     |                        |   |
| 42 |             |              | ļ       |        |     | ····· L V              |   |
| 43 |             |              |         |        |     |                        |   |
| 44 |             |              | 1       |        |     |                        |   |

| D  | 4   |     | $\times \checkmark f_x$ at | た しゅんすけ  |     |      |          |     |     |    |
|----|-----|-----|----------------------------|----------|-----|------|----------|-----|-----|----|
|    | A   | в   | 0                          | D        |     | E    | F        |     | G   | Н  |
| 1  | 組 🖃 | 番号▼ | 名前 💽                       | ふりがな     | -   | 性別→  | 誕生日      | -   | 血液型 | 得点 |
| 2  | 1   | 1   | 梅沢 薫                       | うめざわ かおる | 5   | 男    | 2014/1,  | /28 | 0   | 6  |
| 3  | 1   | 2   | 梅本 たまき                     | うめもと たまき |     |      | 0010/1(  | D/6 | 0   | 5  |
| 4  | 1   | 3   | 小畑 俊介                      | おばた しゅん1 | 「血泳 | 夜型」の | カフィル 🎙   | 1   | 0   | 3  |
| 5  | 1   | 4   | 筧 花                        | かけい はな   | 口   | ボクト  | マネカ      | 18  | 0   | 8  |
| 6  | 1   | 5   | 金山 大五郎                     | かなやま だい  |     |      | // 016   | (29 | A   | 9  |
| 7  | 1   | 6   | 木本 綾女                      | きもと あやめ  | ましれ | ī.   |          | (21 | В   | 9  |
| 8  | 1   | 7   | 城咲 丈雄                      | しろさき たけお |     |      |          | /14 | 0   | 5  |
| 9  | 1   | 8   | 土屋 亮                       | つちや りょう  |     | 男    | 2014/1   | 1/4 | 0   | 6  |
| 10 | 1   | 9   | 中西 法子                      | なかにし のりこ | -   | 女    | 2013/9   | 9/4 | 0   | 8  |
| 11 | 1   | 10  | 沼田 孝太郎                     | ぬまた こうたろ | う   | 男    | 2013/8,  | /29 | A   | 3  |
| 12 | 1   | 11  | 半田 なぎさ                     | はんだ なぎさ  |     | 女    | 2013/5,  | /12 | A   | 7. |
| 13 | 1   | 12  | 藤本 真希                      | ふじもと まき  |     | 女    | 2013/10, | /26 | A   | 8  |
| 14 | 1   | 13  | 古田 友香                      | ふるた ともか  |     | 女    | 2013/11, | /12 | A   | 6  |
| 15 | 1   | 14  | 森 進                        | もりすすむ    |     | 男    | 2013/8,  | /29 | AB  | 5  |
| 16 | 2   | 1   | 岡田 圭                       | おかだ けい   |     | 男    | 2013/5,  | /31 | A   | 4  |
| 17 | 2   | 2   | 岡部 朝陽                      | おかべ あさひ  |     | 女    | 2013/5,  | /21 | 0   | 3  |
| 18 | 2   | 3   | 神木 利男                      | かみき としお  |     | 男    | 2013/12, | /16 | AB  | 4  |

練習問題

|  | 図のように性別が | 「男」 | のデー | タだけ | を表示しま | しょう。 |
|--|----------|-----|-----|-----|-------|------|
|--|----------|-----|-----|-----|-------|------|

|    | A   | В  |    | С        | D          | E   | F          | G  | Н  |
|----|-----|----|----|----------|------------|-----|------------|----|----|
| 1  | 組 🖃 | 番号 | 名前 | •        | ふりがな       | 性別☞ | 誕生日 💽      | 血液 | 得点 |
| 2  | 1   | 1  | 梅沢 | 薫        | うめざわ かおる   | 男   | 2014/1/28  | 0  | 6  |
| 4  | 1   | 3  | 小畑 | 俊介       | おばたしゅんすけ   | 男   | 2013/9/30  | 0  | 3  |
| 6  | 1   | 5  | 金山 | 大五郎      | かなやま だいごろう | 男   | 2014/3/29  | A  | 9  |
| 8  | 1   | 7  | 城咲 | 丈雄       | しろさき たけお   | 男   | 2013/8/14  | 0  | 5  |
| 9  | 1   | 8  | 土屋 | 亮        | つちや りょう    | 男   | 2014/1/4   | 0  | 6  |
| 11 | 1   | 10 | 沼田 | 孝太郎      | ぬまた こうたろう  | 男   | 2013/8/29  | A  | 3  |
| 15 | 1   | 14 | 森進 |          | もりすすむ      | 男   | 2013/8/29  | AB | 5  |
| 16 | 2   | 1  | 岡田 | <u>±</u> | おかだ けい     | 男   | 2013/5/31  | A  | 4  |
| 18 | 2   | 3  | 神木 | 利男       | かみき としお    | 男   | 2013/12/16 | AB | 4  |
| 19 | 2   | 4  | 窪田 | 仁晶       | くぼた ひろあき   | 男   | 2013/11/30 | A  | 8  |
| 20 | 2   | 5  | 久米 | 知史       | くめ ともふみ    | 男   | 2013/10/1  | A  | 9  |
| 25 | 2   | 10 | 関根 | 俊介       | せきね しゅんすけ  | 男   | 2014/2/15  | A  | 5  |
| 26 | 2   | 11 | 西井 | 翔太       | にしい しょうた   | 男   | 2014/1/5   | A  | 4  |
| 29 | 2   | 14 | 横田 | 慎之介      | よこた しんのすけ  | 男   | 2013/4/2   | 0  | 7  |
| 30 |     |    |    |          |            |     |            |    |    |
| 31 |     |    |    |          |            |     |            |    |    |
| 32 |     |    |    |          |            |     |            |    |    |
| 33 |     |    |    |          |            |     |            | ¢  |    |
| 34 |     |    |    |          |            |     |            |    |    |

# 図のように組が「2」というフィルターを追加し、2組の男のデータだけを表示しましょう。

| - 4 | A   | В  |    | С        | D         |   | Е   | F          | G   | Н    |
|-----|-----|----|----|----------|-----------|---|-----|------------|-----|------|
| 1   | 組 🖃 | 番記 | 名前 | -        | ふりがな      | • | 性別国 | 誕生日 💽      | 血液酮 | 得点 [ |
| 16  | 2   | 1  | 岡田 | <u>±</u> | おかだ けい    |   | 男   | 2013/5/31  | A   | 4    |
| 18  | 2   | 3  | 神木 | 利男       | かみき としお   |   | 男   | 2013/12/16 | AB  | 4    |
| 19  | 2   | 4  | 窪田 | 仁晶       | くぼた ひろあき  |   | 男   | 2013/11/30 | A   | 8    |
| 20  | 2   | 5  | 久米 | 知史       | くめともふみ    |   | 男   | 2013/10/1  | A   | 9:   |
| 25  | 2   | 10 | 関根 | 俊介       | せきねしゅんすけ  |   | 男   | 2014/2/15  | A   | 5    |
| 26  | 2   | 11 | 西井 | 翔太       | にしい しょうた  |   | 男   | 2014/1/5   | A   | 4    |
| 29  | 2   | 14 | 横田 | 慎之介      | よこた しんのすけ |   | 男   | 2013/4/2   | 0   | 7    |
| 30  |     |    |    |          |           |   |     |            |     |      |
| 31  |     |    |    |          |           |   |     |            |     |      |
| 32  |     |    |    |          | \$        |   |     |            |     |      |
| 33  |     |    |    |          |           |   |     |            |     |      |
| 34  |     |    |    |          |           |   |     |            |     |      |
| 35  |     |    |    |          |           |   |     |            |     |      |
| 36  |     |    |    |          | ç         |   |     |            |     |      |
| 37  |     |    |    |          |           |   |     |            |     |      |
| 38  |     |    |    |          | •         |   |     |            |     |      |
| 39  |     |    |    |          |           |   |     |            |     |      |
| 40  |     |    |    |          | •         |   |     |            |     |      |
| 41  |     |    |    |          |           |   |     |            |     |      |

### 3. 全てのフィルターをクリアしましょう

| ~ <mark>1</mark>                               | <b>「並べ</b> 都<br>ノックし | <b>替えとフィル</b> タ<br>します。              | ター」を                                   | 2          |                                       |                                  | - 8<br>אלאבקו                                                | □ X<br>Id 共有 >   |
|------------------------------------------------|----------------------|--------------------------------------|----------------------------------------|------------|---------------------------------------|----------------------------------|--------------------------------------------------------------|------------------|
| 三 = 弛<br>= = ፼ →<br>= ≫ →<br>配置 <mark>2</mark> | 標準<br>「<br>クリフ       | ■                                    | 件付き書式、<br>-ブルとして書:<br>ルのスタイル~<br>フします。 | ,<br>式設定 ~ | 翻 挿入<br>記 削除<br>目書式 ►<br><del>인</del> | <ul> <li>Σ</li> <li>Φ</li> </ul> | <ul> <li></li></ul>                                          | 应べ替え( <u>U</u> ) |
| <b></b>                                        | E<br>性別ゴ             | F<br>誕生日  ▼                          | G<br>血液ᠯ┳                              | H<br>得点 ☑  | I                                     | J                                | ↓<br>↓ クリア( <u>C</u> )<br>↓<br>日<br>通<br>用<br>適用( <u>Y</u> ) |                  |
| 5)<br>5.==                                     | 男<br>男<br>田          | 2013/5/31<br>2013/12/16              | A<br>AB                                | 48<br>47   |                                       |                                  |                                                              |                  |
| pe<br>ト<br>んすけ                                 | <u>カ</u><br>男<br>男   | 2013/11/30<br>2013/10/1<br>2014/2/15 | A<br>A<br>A                            | 92<br>52   |                                       |                                  |                                                              |                  |
| た<br>)すけ                                       | <br>男<br>            | 2014/1/5<br>2013/4/2                 | A<br>O                                 | 48<br>76   |                                       |                                  |                                                              |                  |
|                                                |                      |                                      |                                        |            |                                       |                                  |                                                              |                  |

| D4 $\sim$ : $\times \checkmark f_x$ at the back of the function of the function of the functio |                                                                                             |                                                                                                    |                                                                                                    |                                                                                                    |                                                                                                    |                                                                                                    |                                                                                                    |  |
|----------------------------------------------------------------------------------------------------|---------------------------------------------------------------------------------------------|----------------------------------------------------------------------------------------------------|----------------------------------------------------------------------------------------------------|----------------------------------------------------------------------------------------------------|----------------------------------------------------------------------------------------------------|----------------------------------------------------------------------------------------------------|----------------------------------------------------------------------------------------------------|--|
| 🔺 А В С                                                                                                    |                                                                                             | D                                                                                                    | D E F                                                                                                    |                                                                                                    | c                                                                                                    | ターがクリア                                                                                                    |                                                                                                    |  |
| 組 🖃                                                                                                    | 番暃                                                                                          | 名前 💽                                                                                                    | ふりがな 💽                                                                                                    | ──性別─                                                                                                    | 誕生日 💽                                                                                                    | 血液                                                                                                    | ⇒h≠  た                                                                                                    |  |
| 1                                                                                                    | 1                                                                                           | 梅沢 薫                                                                                                    | うめざわ かおる                                                                                                    | 男                                                                                                    | 2014/1/28                                                                                                    | 0                                                                                                    | C110 U/C0                                                                                                    |  |
| 1                                                                                                    | 2                                                                                           | 梅本 たまき                                                                                                    | うめもと たまき                                                                                                    | 女                                                                                                    | 2013/10/6                                                                                                    | 0                                                                                                    | 5                                                                                                    |  |
| 1                                                                                                    | 3                                                                                           | 小畑 俊介                                                                                                    | おばた しゅんすけ                                                                                                    | 男                                                                                                    | 2013/9/30                                                                                                    | 0                                                                                                    | 3                                                                                                    |  |
| 1                                                                                                    | 4                                                                                           | 筧 花                                                                                                    | かけい はな                                                                                                    | [女                                                                                                    | 2013/6/18                                                                                                    | 0                                                                                                    | 8                                                                                                    |  |
| 1                                                                                                    | 5                                                                                           | 金山 大五郎                                                                                                    | かなやま だいごろう                                                                                                    | 男                                                                                                    | 2014/3/29                                                                                                    | А                                                                                                    | 9                                                                                                    |  |
| 1                                                                                                    | 6                                                                                           | 木本 綾女                                                                                                    | きもと あやめ                                                                                                    | 女                                                                                                    | 2013/5/21                                                                                                    | В                                                                                                    | 9                                                                                                    |  |
| 1                                                                                                    | 7                                                                                           | 城咲 丈雄                                                                                                    | しろさき たけお                                                                                                    | 男                                                                                                    | 2013/8/14                                                                                                    | 0                                                                                                    | 5                                                                                                    |  |
| 1                                                                                                    | 8                                                                                           | 土屋 亮                                                                                                    | つちや りょう                                                                                                    | 男                                                                                                    | 2014/1/4                                                                                                    | 0                                                                                                    | 6                                                                                                    |  |
| 1                                                                                                    | 9                                                                                           | 中西 法子                                                                                                    | なかにし のりこ                                                                                                    | 女                                                                                                    | 2013/9/4                                                                                                    | 0                                                                                                    | 8                                                                                                    |  |
| 1                                                                                                    | 10                                                                                          | 沼田 孝太郎                                                                                                    | ぬまた こうたろう                                                                                                    | 男                                                                                                    | 2013/8/29                                                                                                    | А                                                                                                    | 3                                                                                                    |  |
| 1                                                                                                    | 11                                                                                          | 半田 なぎさ                                                                                                    | はんだ なぎさ                                                                                                    | 女                                                                                                    | 2013/5/12                                                                                                    | А                                                                                                    | 7                                                                                                    |  |
| 1                                                                                                    | 12                                                                                          | 藤本 真希                                                                                                    | ふじもと まき                                                                                                    | 女                                                                                                    | 2013/10/26                                                                                                    | А                                                                                                    | 8                                                                                                    |  |
| 1                                                                                                    | 13                                                                                          | 古田 友香                                                                                                    | ふるた ともか                                                                                                    | 女                                                                                                    | 2013/11/12                                                                                                    | А                                                                                                    | 6                                                                                                    |  |
| 1                                                                                                    | 14                                                                                          | 森 進                                                                                                    | もりすすむ                                                                                                    | 男                                                                                                    | 2013/8/29                                                                                                    | AB                                                                                                    | 5                                                                                                    |  |
| 2                                                                                                    | 1                                                                                           | 岡田圭                                                                                                    | おかだ けい                                                                                                    | 男                                                                                                    | 2013/5/31                                                                                                    | А                                                                                                    | 4                                                                                                    |  |
| 2                                                                                                    | 2                                                                                           | 岡部 朝陽                                                                                                    | おかべ あさひ                                                                                                    | 女                                                                                                    | 2013/5/21                                                                                                    | 0                                                                                                    | 3                                                                                                    |  |
| 2                                                                                                    | 3                                                                                           | 神木 利男                                                                                                    | かみき としお                                                                                                    | 男                                                                                                    | 2013/12/16                                                                                                    | AB                                                                                                    | 4                                                                                                    |  |
|                                                                                                    | 4<br><u>A</u><br><u>米田</u><br>1<br>1<br>1<br>1<br>1<br>1<br>1<br>1<br>1<br>1<br>1<br>1<br>1 | 4<br>→<br>周<br>一<br>番号<br>・<br>1<br>1<br>1<br>1<br>1<br>2<br>1<br>3<br>1<br>4<br>1<br>2<br>1<br>3<br>1<br>4<br>1<br>5<br>1<br>6<br>1<br>7<br>1<br>8<br>1<br>9<br>1<br>1<br>0<br>1<br>1<br>1<br>1<br>1<br>2<br>1<br>3<br>1<br>4<br>1<br>5<br>1<br>6<br>1<br>7<br>1<br>8<br>1<br>9<br>1<br>1<br>1<br>1<br>1<br>1<br>2<br>1<br>3<br>1<br>4<br>1<br>5<br>1<br>6<br>1<br>7<br>1<br>1<br>1<br>1<br>1<br>1<br>1<br>1<br>1<br>1<br>1<br>1<br>1 | 4       >       : × ✓ fx       **ば         A       B       c         組       · 番号·名前       •         1       1       梅沢 薫         1       2       梅本たまき         1       3       小畑 俊介         1       4       筧 花         1       5       金山 大五郎         1       6       木本 綾女         1       7       城咲 丈雄         1       8       土屋 亮         1       9       中西 法子         1       10       沼田 孝太郎         1       11       半田 なぎさ         1       12       藤本 真希         1       13       古田 友香         1       13       古田 友香         1       14       森進         2       1       岡田 圭         2       2       岡部 朝陽         2       3       神木 利男 | 4       ・       *       *       *       *       *       *       *       *       *       *       *       *       *       *       *       *       *       *       *       *       *       *       *       *       *       *       *       *       *       *       *       *       *       *       *       *       *       *       *       *       *       *       *       *       *       *       *       *       *       *       *       *       *       *       *       *       *       *       *       *       *       *       *       *       *       *       *       *       *       *       *       *       *       *       *       *       *       *       *       *       *       *       *       *       *       *       *       *       *       *       *       *       *       *       *       *       *       *       *       *       *       *       *       *       *       *       *       *       *       *       *       *       *       *       *       *       * | 4       ・       : × ✓ fx       おばた しゅんすけ       E         A       B       C       D       E         組       ・番号・名前       ・ふりがな       ・性男・         1       1       梅沢薫       うめざわ かおる       男         1       2       梅本 たまき       うめもと たまき       女         1       2       梅本 たまき       うめもと たまき       女         1       3       小畑 俊介       おばた しゅんすけ       男         1       4       筧花       かけい はな       女         1       5       金山 大五郎       かなやま だいごろう       男         1       6       木本 綾女       きもと あやめ       女         1       7       城咲 丈雄       しろさき たけお       男         1       8       土屋 克       つちや りょう       男         1       1       2       女       1       10         2       1       10       沼田 孝太郎       ぬまた こうたろう       男         1       11       半田 なぎさ       はんだ なぎさ       女         1       12       藤本 真希       ふじもとまき       女         1       13       古田 友香       ふるたともか       女         1       14       森 進       もり すす | A       B       C       D       E       F         組       番号       A       B       C       D       E       F         組       番号       A       J       Any       Any       Any       Any       Any       Any         1       1       4       Any       Any       A | 4       ・       ×       * #it c Lue heit         A       B       C       D       E       F       O         組       番号       Anit       ふりがな       性況<誕生日       血液         1       1       梅沢 薫       うめざわ かおる       男       2014/1/28 0         1       2       梅本 たまき       うめざわ かおる       男       2013/10/6 0         1       2       梅本 たまき       うめもと たまき       女       2013/9/30 0         1       4       算 花       かけい はな       女       2013/9/30 0         1       4       算 花       かけい はな       女       2013/9/30 0         1       4       算 花       かけい はな       女       2013/6/18 0         1       5       金山 大五郎       かなやま だいごろう       男       2013/6/21 B         1       6       木本 綾女       きもと あやめ       女       2013/8/14 0         1       7       城咲 丈雄       しろさき たけお       男       2013/8/14 0         1       8       土屋 売       つちや りょう       男       2013/8/14 0         1       10       沼田 なぎさ       はんだ なぎさ       女       2013/9/4 0         1       10       沼田 孝太郎       ふじもとまき       女 |  |

練習問題

 図のように血液型が「A」または「B」のデータだけが表示されるようにフィルターを 設定しましょう。

|    | A   | В  | С      | D          | E   | F          | G   | Н    |
|----|-----|----|--------|------------|-----|------------|-----|------|
| 1  | 組 🖃 | 番号 | 名前 🔽   | ふりがな 💽     | 性別・ | 誕生日 💽      | 血液돼 | 得点 [ |
| 6  | 1   | 5  | 金山 大五郎 | かなやま だいごろう | 男   | 2014/3/29  | А   | 9    |
| 7  | 1   | 6  | 木本 綾女  | きもと あやめ    | 女   | 2013/5/21  | В   | 9    |
| 11 | 1   | 10 | 沼田 孝太郎 | ぬまた こうたろう  | 男   | 2013/8/29  | А   | 3    |
| 12 | 1   | 11 | 半田 なぎさ | はんだ なぎさ    | 女   | 2013/5/12  | A   | 7    |
| 13 | 1   | 12 | 藤本 真希  | ふじもと まき    | 女   | 2013/10/26 | А   | 8    |
| 14 | 1   | 13 | 古田 友香  | ふるた ともか    | 女   | 2013/11/12 | A   | 6    |
| 16 | 2   | 1  | 岡田圭    | おかだ けい     | 男   | 2013/5/31  | А   | 4    |
| 19 | 2   | 4  | 窪田 仁晶  | くぼた ひろあき   | 男   | 2013/11/30 | A   | 8    |
| 20 | 2   | 5  | 久米 知史  | くめ ともふみ    | 男   | 2013/10/1  | А   | 9    |
| 22 | 2   | 7  | 島袋 華子  | しまぶくろ はなこ  | 女   | 2013/5/26  | В   | 5    |
| 23 | 2   | 8  | 末永 友香  | すえなが ともか   | 女   | 2014/3/26  | В   | 6    |
| 24 | 2   | 9  | 角 麻緒   | すみ まお      | 女   | 2013/6/26  | В   | 8    |
| 25 | 2   | 10 | 関根 俊介  | せきねしゅんすけ   | 男   | 2014/2/15  | A   | 5    |
| 26 | 2   | 11 | 西井 翔太  | にしい しょうた   | 男   | 2014/1/5   | A   | 4    |
| 27 | 2   | 12 | 平岡 早紀  | ひらおか さき    | 女   | 2013/12/19 | А   | 5    |
| 30 |     |    |        |            |     |            |     |      |
| 31 |     |    |        |            |     |            |     |      |
| 32 |     |    |        |            |     |            |     |      |
| 33 |     |    |        |            |     |            |     |      |

#### ヒント

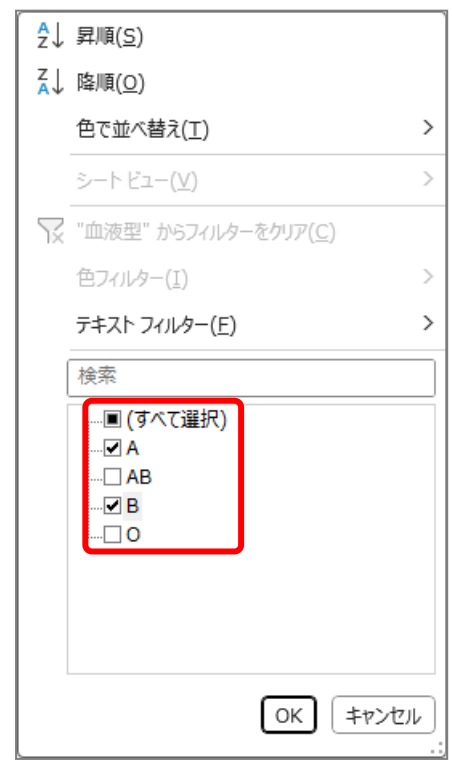

■ フィルターをクリアして、すべてのデータを表示しましょう。

### STEP 4. 数値フィルターを使った絞り込み

#### 1 「得点」の▼をクリックします。 Е F G Н J К L . ■ 性別 誕生日 🔹 血液 🖅 得点 🔽 おる 男 2↓昇順(S) ŧ 女 Z↓ 降順(<u>○</u>) 2 「数値フィルター」をポイント んすけ 男 色で並べ替え(<u>T</u>) > 女 します。 いごろう 男 シートビュー() > 女 「マ"得点"かりイルターをクリア(C) けお 男 色フィ! 男 りこ 数値フィルター(E) > 女 指定の値に等しい(E)... Ŀろう 男 検索 指定の値に等しくない(N)... ŧ 女 指定の値より大きい(G)... 女 指定の値以上(<u>0</u>)... 女 <u>þ</u>۲ . 🖌 33 . 🗹 36 男 指定の値より小さい(し)... . 🖌 40 男 . 🗹 47 指定の値以3 「指定の値以上」をクリックし 女 V . 🗹 48 指定の範囲 ます。 Б 男 . 🗹 51 男 5₹ トップテン(<u>T</u>)... 男 平均より上(A) OK | キャンセル み 女 THE LET / O

| カスタム オートフィルター                                          | 4 得点に「80」と入力します。 |
|--------------------------------------------------------|------------------|
| 抽出条件の指定:<br>得点                                         |                  |
| 以上 ~ 80                                                | ~                |
| • AND( <u>A</u> ) $\bigcirc$ OR( <u>O</u> )            |                  |
| · ·                                                    | ~                |
| ? を使って、任意の 1 文字を表すことができます。<br>* を使って、任意の文字列を表すことができます。 |                  |
| ок                                                     | =+v>U            |
|                                                        |                  |
| 5 「OK」をクリックします。                                        |                  |

### 1. 得点が 80 点以上のデータを表示しましょう

| • : | $	imes \checkmark f_{x}$ किंदि | ばた しゅんすけ   |     |            |     |         |        |       |
|-----|--------------------------------|------------|-----|------------|-----|---------|--------|-------|
| в   | С                              | D          | E   | F          | G   | н       | Ι      |       |
| 番号  | 名前 🔽                           | ふりがな 💽     | 性別▼ | 誕生日 🔽      | 血液型 | 得点 团    |        |       |
| 4   | 筧 花                            | かけい はな     | 女   | 2013/6/18  | 0   | 81      |        |       |
| 5   | 金山 大五郎                         | かなやま だいごろう | 男   | 2014/3/29  | A   | 94      |        |       |
| 6   | 木本 綾女                          | きもと あやめ    | 女   | 2013/5/21  | В   | 91      |        |       |
| 9   | 中西 法子                          | なかにし のりこ   | 女   | 2013/9/4   | 0   | 87      |        |       |
| 12  | 藤本 真希                          | ふじもと まき    | 女   | 2013/10/26 | A   | 81      |        |       |
| 4   | 窪田 仁晶                          | くぼた ひろあき   | 男   | 2013/11/30 | A   | 84      |        |       |
| 5   | 久米 知史                          | くめともふみ     | 男   | 2013/10/1  | A   | 92      |        |       |
| 9   | 角 麻緒                           | すみ まお      | 女   | 2013/6/26  | В   | 87      |        |       |
|     |                                |            |     |            |     |         |        |       |
|     |                                |            |     |            |     |         |        |       |
|     |                                |            |     |            |     | 得       | 点が「80」 | 以.    |
|     |                                |            |     |            |     | <u></u> | データガ   | % ≢   |
|     |                                |            |     |            |     | 0)      |        | 1 1 1 |
|     |                                |            |     |            |     | さ       | れました。  | •     |
|     |                                |            |     |            | 0   |         |        |       |
|     |                                |            |     | \$         |     |         |        |       |
|     |                                |            |     |            | 0   | 0       |        |       |

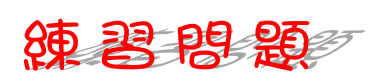

図のように得点が「40 より小さい」データだけが表示されるようにフィルターを設定しましょう。

| В  | 0    | )   |                | D        |   | E   | F    | -      | G   | Н  |    | Ι |
|----|------|-----|----------------|----------|---|-----|------|--------|-----|----|----|---|
| 番号 | 名前   |     | <u>- ふりが</u> 7 | <u>な</u> | - | 性別→ | 誕生日  | -      | 血液型 | 得点 | Ţ  |   |
| 3  | 小畑 修 | 釣   | おばた            | しゅんすけ    |   | 男   | 2013 | 3/9/30 | 0   | (  | 32 |   |
| 10 | 沼田 考 | €太郎 | ぬまた            | こうたろう    |   | 男   | 2013 | 3/8/29 | A   | ļ  | 33 |   |
| 2  | 岡部 朝 | 17易 | おかべ            | あさひ      |   | 女   | 2013 | 3/5/21 | 0   |    | 36 |   |
|    |      |     |                |          |   |     |      |        |     |    |    |   |
|    |      |     |                |          |   |     |      |        |     |    |    |   |
|    |      |     |                |          |   |     |      |        |     |    |    |   |
|    |      |     |                |          |   |     |      |        |     |    |    |   |
|    |      |     |                |          |   |     |      |        |     |    |    |   |
|    |      |     |                |          |   |     |      |        |     |    |    |   |
|    |      |     |                |          |   |     |      |        |     |    |    |   |
|    |      |     |                |          |   |     |      |        |     |    |    |   |
|    |      |     |                |          |   |     |      |        |     |    |    |   |
|    |      |     |                |          |   |     |      |        |     |    |    |   |
|    |      |     |                |          |   |     |      |        |     |    |    |   |
|    |      |     |                |          |   |     |      |        |     |    |    |   |
|    |      |     |                |          |   |     |      |        |     |    |    |   |

- 16 -

### 練習問題

 図のように得点が「40以上」で、かつ「50以下」のデータだけが表示されるようにフィ ルターを設定しましょう。

| в  | С      | D        | Е   | F          | G   | Н    | Ι |
|----|--------|----------|-----|------------|-----|------|---|
| 番号 | 名前 💽   | ふりがな 💽 🔽 | 性別→ | 誕生日 💽      | 血液亚 | 得点 🗉 |   |
| 1  | 岡田 圭   | おかだ けい   | 男   | 2013/5/31  | A   | 48   |   |
| 3  | 神木 利男  | かみきとしお   | 男   | 2013/12/16 | AB  | 47   |   |
| 6  | 笹原 菜々美 | ささはら ななみ | 女   | 2013/8/22  | 0   | 49   |   |
| 11 | 西井 翔太  | にしい しょうた | 男   | 2014/1/5   | A   | 48   |   |
| 13 | 横田 恵望子 | よこた えみこ  | 女   | 2013/10/14 | 0   | 40   |   |
|    |        |          |     |            |     |      |   |
|    |        |          |     |            |     |      |   |
|    |        |          |     |            |     |      |   |
|    |        |          |     |            |     |      |   |
|    |        |          |     |            |     |      |   |
|    |        |          |     |            |     |      |   |
|    |        |          |     | 0<br>      |     |      |   |

ヒント

|              | 指定の値に等しい( <u>E</u> )                                                                                |
|--------------|----------------------------------------------------------------------------------------------------|
|              | 指定の値に等しくない( <u>N</u> )                                                                              |
|              | 指定の値より大きい( <u>G</u> )                                                                               |
|              | 指定の値以上( <u>0</u> )                                                                                  |
|              | 指定の値より小さい(L)                                                                                        |
|              | 指定の値以下( <u>Q</u> )                                                                                  |
|              |                                                                                                    |
| $\checkmark$ | 指定の範囲内( <u>W</u> )                                                                                  |
| ~            | 指定の範囲内( <u>W</u> )<br>トップテン( <u>T</u> )                                                             |
| ~            | 指定の範囲内( <u>W</u> )<br>トップテン(工)<br>平均より上( <u>A</u> )                                                 |
| ~            | 指定の範囲内( <u>W</u> )<br>トップテン(I)<br>平均より上( <u>A</u> )<br>平均より下( <u>O</u> )                            |
| ~            | 指定の範囲内( <u>W</u> )<br>トップテン(I)<br>平均より上( <u>A</u> )<br>平均より下( <u>Q</u> )<br>ユーザー設定フィルター( <u>F</u> ) |
| ~            | 指定の範囲内( <u>W</u> )<br>トップテン(I)<br>平均より上( <u>A</u> )<br>平均より下( <u>O</u> )<br>ユーザー設定フィルター( <u>F</u> ) |

| カスタムオートフィルター                                |                  | ?    | ×  |
|---------------------------------------------|------------------|------|----|
| 抽出条件の指定:<br>得点                              |                  |      |    |
| 以上 ~ 4                                      | )                |      | ~  |
| ● AND( <u>A</u> ) ○ OR( <u>O</u> )          |                  |      |    |
| 以下 ~ 5                                      | )                |      | ~  |
| ?を使って、任意の 1 文字を表すことが<br>* を使って、任意の文字列を表すことが | ceato.<br>Seato. |      |    |
|                                             | ОК               | キャンセ | JU |

「得点」のフィルターをクリアして、すべてのデータを表示しましょう。